# AGNES

# Voraussetzungen für die Nutzung – HU-Account

- HU-Startseite (<u>http://www.hu-berlin.de</u>)
- rechts unter Suche "A bis Z" anklicken
- unter dem Buchstaben C den Computer- und Medienservice wählen
- links unter Zielgruppen "Studierende" auswählen
- erster Link "Antrag/Freischaltung" wählen
- Unterpunkt 2 das "WWW-Formular" anklicken
- den Anweisungen folgen
- WICHTIG!!! Die notwendige Pin steht auf eurer Studienbuchseite links unten

| Studienbuchseite" same                                                                                                    | er Berley, daar                                                                                                    |
|----------------------------------------------------------------------------------------------------|----------------------------------------------------------------------------------------------------|
| T Annual State and a line of the last state and a                                                                                                    | Desteinanse                                                                                                    |
|                                                                                                    | Mategory Wolategory Palaman                                                                                                    |
|                                                                                                    | Angesterne Apagrudgetberg                                                                                                    |
| ter ter ter ter ter ter ter ter ter ter                                                                                                    | Franklik Soon, Franklik                                                                                                    |
| Andre og kannener<br>Angen er konsterner<br>Referenser forskalterne<br>Steaten                                                                                                    | Names Sullinging Fairborn                                                                                                    |
|                                                                                                    | Anguindos Rochtscholpe                                                                                                    |
| <sup>4</sup> Soundaries and a second state of the second state of the se | ner vare film i den kommen digen filmsen i en in følging. De soger hunder filmer entre de filmer enger<br>de blev en filmer en filmer enger soger enger filmer enger |
| withings fillingerse zur wuckmeldun                                                                                                    | ster 2006 : 05.01.06-15.02.06                                                                                                    |
| Räcknehlebbet förstas Sonnersene                                                                                                    | TRACE CONTRACTOR STRATEGIES                                                                                                    |

#### Startseite – https://agnes.hu-berlin.de

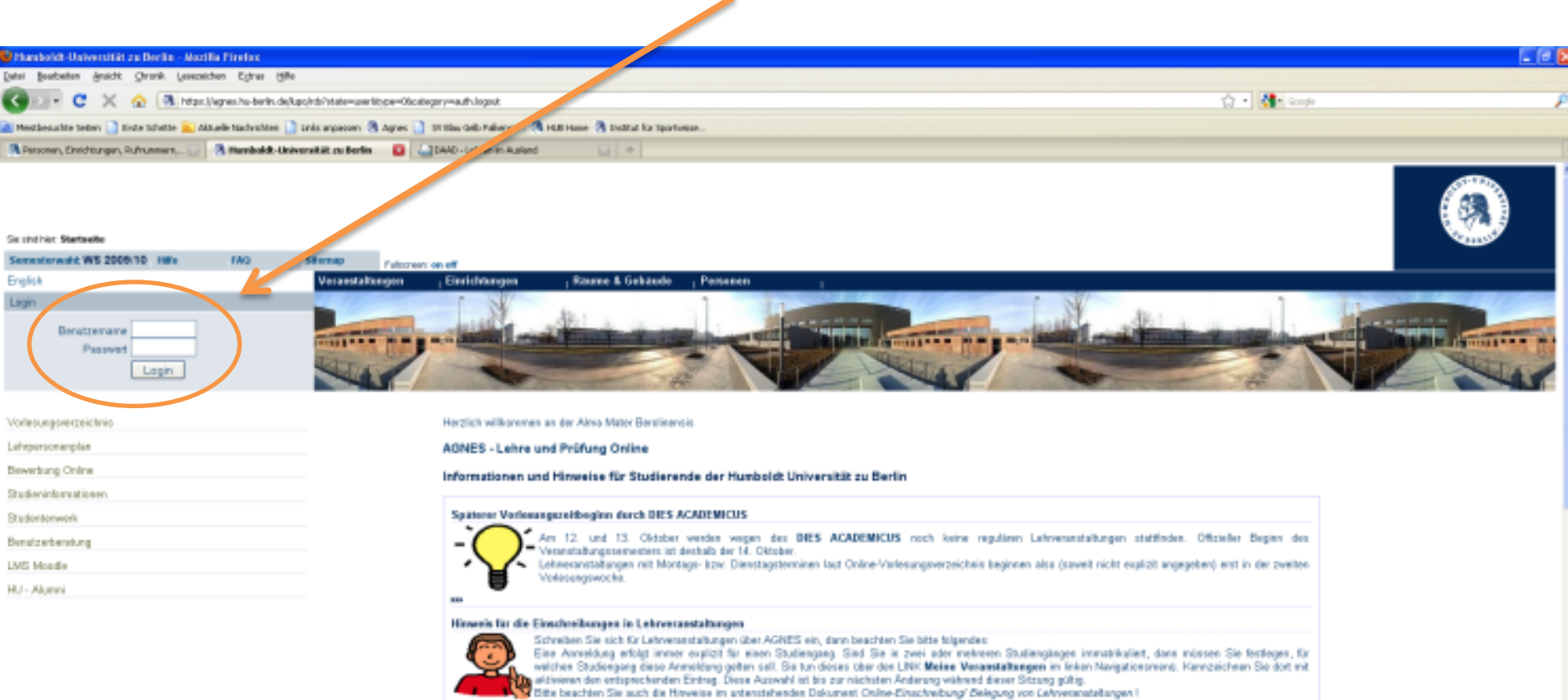

Anmeldung mit eurem Account

Wintersementer 2005/10 freigegeben

EXE VIEW 2009/10 Das Lehverwesteltungsangebot Wintersementer 2009/10 der Heindeldt Universität zu Berlin ist ab sofort verfügber. Bite beachten Sie, dass sich das online emietbare Angebot bis zum tetsächlichen Sementersteit in einem Plenungsstatss befindet. Es komme sich nach Veränderungen ergeben. Ein regelmäßiger Besich von ACNES leht sich alle.

Bitte berutzen Sie den Link "Sementerwaht" in der Hauptnavigation dieser Webneite, um das gewänschte Angebat anzuzeigent

#### Lehre und Prüfung Online heißt jetzt AGNES

Das Potal Lehre und Prüfung Online nennt sich AGNES in Anlehrung an Agnes von Zahn-Harnack, der ersten Studierenden der Beliner Universität. Agnes von Zahn-Harnack wurde am 05. Oktober 1993, zum Wintersomostor 1908/09, an der Philosophischen Fakultet immatrikuliert. +++

#### Online-Einschreitrung/ Belegung von Lehrveranstaltungen

Informationen zur Caline-Finschreihung finden Sie hier HH

- Startseite nach dem Log-In
- links am Rand seht ihr die einzelnen Funktionen
- in der Mitte findet ihr aktuelle und wichtige Informationen

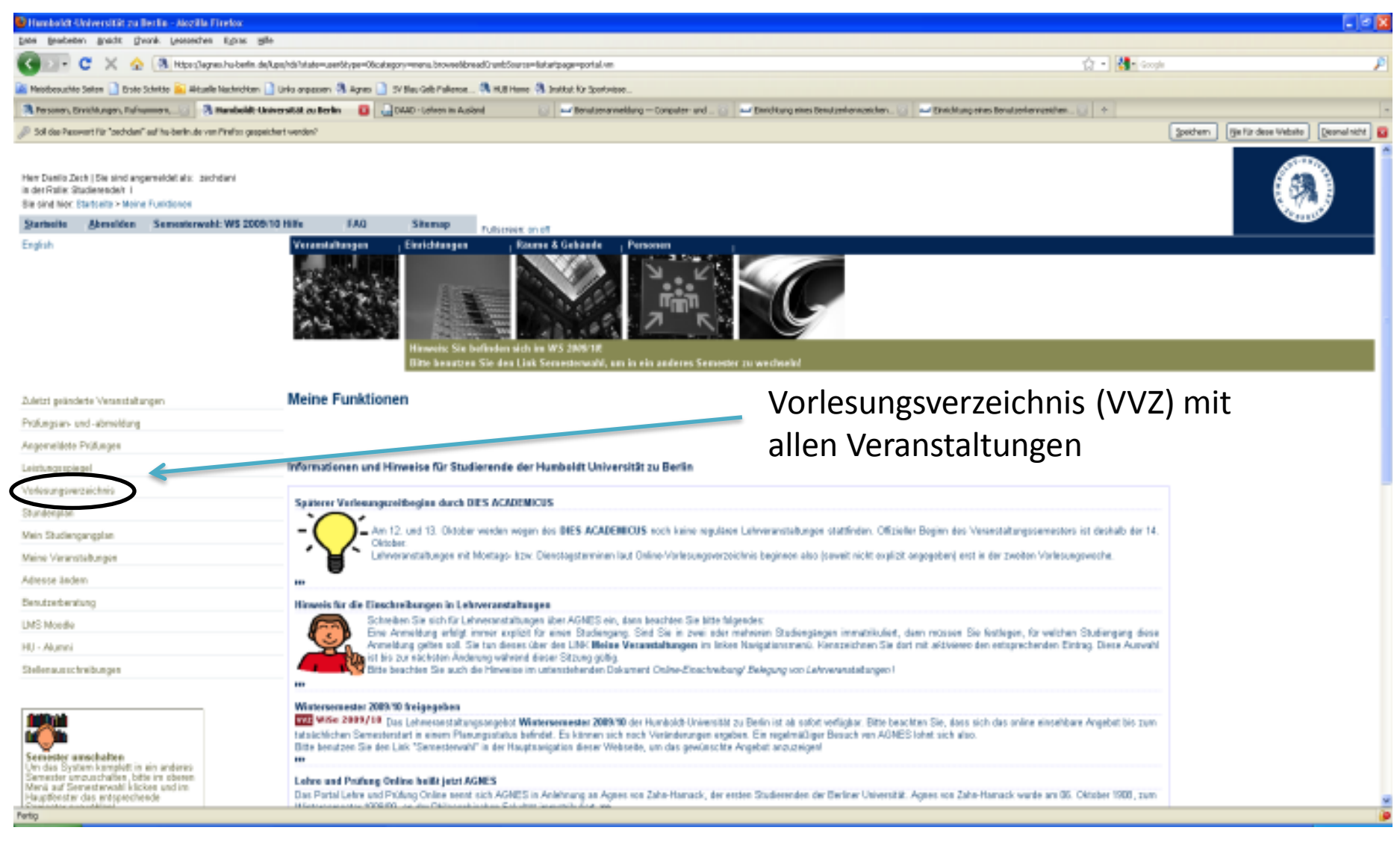

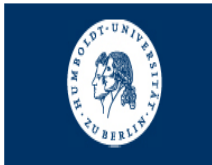

Frau Nora Badura | Sie sind angemeldet als: thiersen in der Rolle: Einrichtungsadministrator/in für Kultur-, Sozial- und Bildungswissenschaftliche Fakultät, Institut für Sportwissenschaft

Sie sind hier: Startseite > VVZ

| Startseite | <u>A</u> bmelden | Semesterwahl: WS 20 | 014/15 ??? Hilfe | Sitemap     | Fullscreen:   | on off                   |                   |                    |  |  |  |
|------------|------------------|---------------------|------------------|-------------|---------------|--------------------------|-------------------|--------------------|--|--|--|
| English    |                  | N                   | /eranstaltungen  | Einrichtung | jen           | Räume & Gebäude          | Personen          |                    |  |  |  |
|            |                  | _                   |                  | Hinweis: Si | ie befinden s | sich im WS 2014/15 und i | nicht im neu zu j | lanenden Semester! |  |  |  |

| Vorlesungsverzeichnis               | Vorlesungsverzeichnis (WS 2014/15)                                                                                                    | Saitanansicht wählen: ≥ kurz ≥ mittel ≥ lang |
|-------------------------------------|----------------------------------------------------------------------------------------------------|----------------------------------------------|
| VVZ Vorle sungsverzeichnis          | Bitte klicken Sie auf 🛈, um weitere Informationen über diese Ebene zu erhalten!                                                                                                    |                                              |
| Suche nach Veranstaltungen          | 1 VVZ Eee New Humboldt-Universität zu Berlin                                                                                                    |                                              |
| Studiengangpläne                    | 1 VVZ 🔤 Kultur-, Sozial- und Bildungswissenschaftliche Fakultät                                                                                                    |                                              |
| Veranstaltungsbearbeitung           | → ① VVZ IIII IIII Bachelorstudiengang Archäologie und Kulturwissenschaft (Monostudiengang: Haupt,<br>Profilbereich Griechisch-Römische Antike, Kulturwissenschaft, Archäologie und Kulturgeschichte<br>Nordostafrikas) |                                              |
| Veranstaltung bearbeiten            | → 1 VVZ 🚥 🏧 Berufsfeldbezogene Zusatzqualifikationen                                                                                                    |                                              |
| Veranstaltungen (Sammelbearbeitung) | → 1 VVZ 💷 📖 Institut für Archäologie                                                                                                    |                                              |
| Veranstaltungen kopieren            | → 1 VVZ ICC III III III III III III Asien- und Afrikawissenschaften                                                                                                    |                                              |
| Bearbeitung abschließen             | → 1 VVZ IIII IIII IIII IIII Fir Erziehungswissenschaften                                                                                                    |                                              |
| Überschriften bearbeiten            | → 1 [VVZ] IIII Institut für Kulturwissenschaft                                                                                                    |                                              |
| Wunschräume anzeigen                | → 1 VVZ IIII UIII IIII IIII IIII IIII IIII                                                                                                    |                                              |
|                                     | (VVZ) Intitut für Musikwissenschaft und Medienwissenschaft                                                                                                    |                                              |
| Aktuelles                           | → () (VVZ) Institut für Rehabilitationswissenschaften                                                                                                    |                                              |
| Heutige Veranstaltungen             | → () [VVZ] For Institut für Sozialwissenschaften                                                                                                    |                                              |
| Ausfallende Veranstaltungen         | () VVZ FOR UNIT Institut für Sportwissenschaft                                                                                                    |                                              |
| Geänderte Veranstaltungen           | 7 U VV2 - Zentrum fur transdisziplinare Geschlechterstudien                                                                                                    |                                              |
| Einschreibfristen                   |                                                                                                    |                                              |

< Navigation ausblenden

### Studiengang auswählen

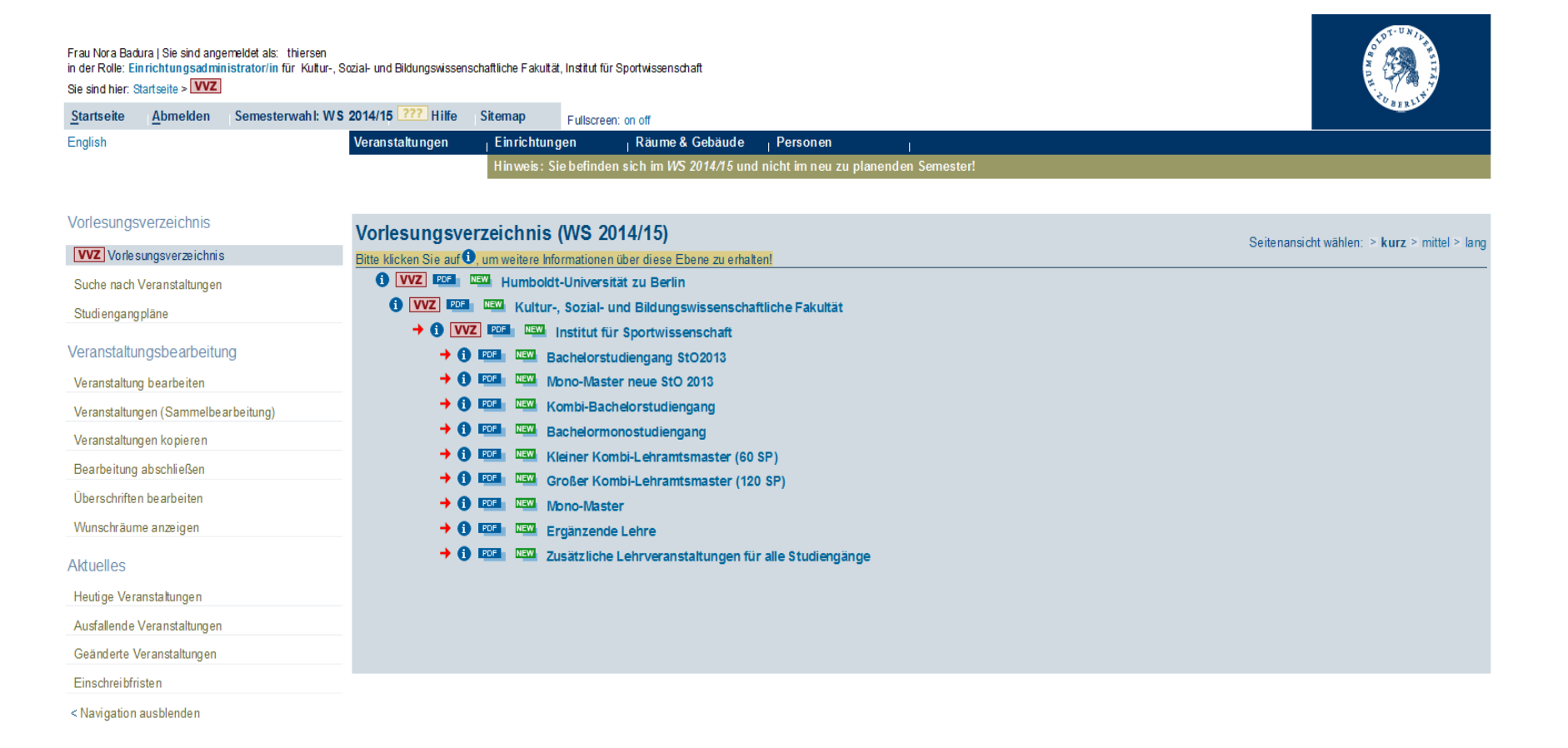

An sprech partner/innen | Impressum | Druckversion

#### Übersicht der einzelnen Module

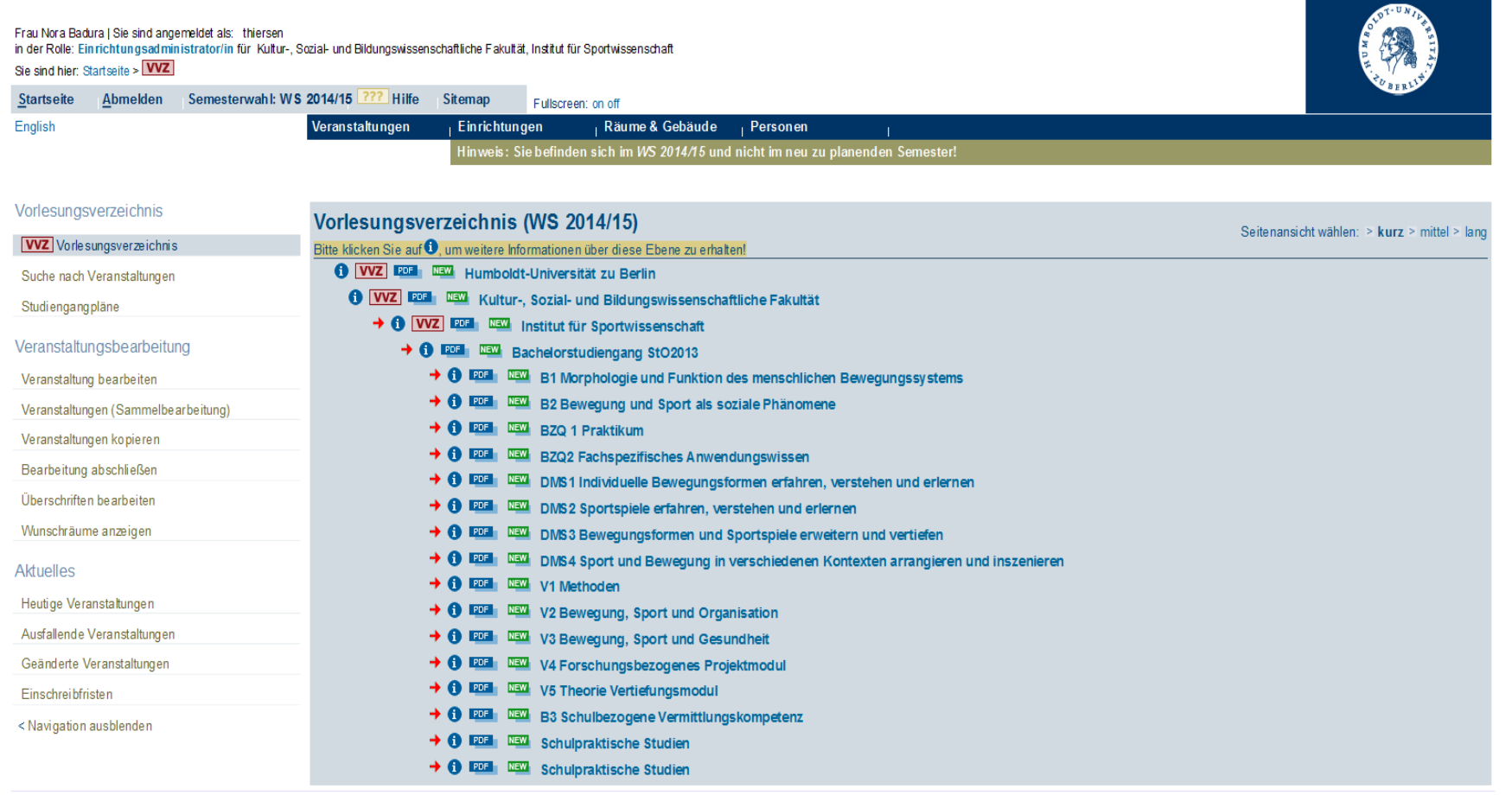

Humboldt-Universität zu Berlin | Unter den Linden 6 | D-10099 Berlin | Powered by HS Hochschul-Informations-System eG

An sprech partner/innen | Impressum | Druckversion

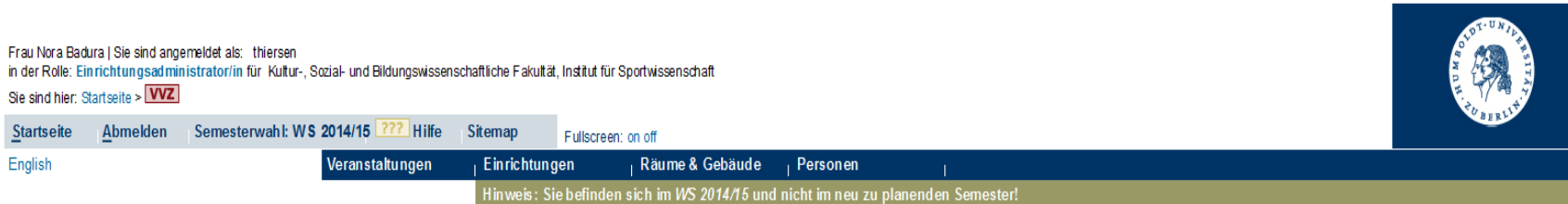

| Vorlesungsverzeichnis               | Vorlesungsverzei            | chnis        | (WS 2014/15)                                                                                          |           | Soitonansishtu |
|-------------------------------------|-----------------------------|--------------|----------------------------------------------------------------------------------------------------|-----------|----------------|
| VVZ Vorle sungsverze ichnis         | Bitte klicken Sie auf 🛈, um | weitere Info | -<br>rmationen über diese Ebene zu erhalten!                                                          |           | Sellenansion   |
| Suche nach Veranstaltungen          |                             | Humboldt     | -Universität zu Berlin                                                                                |           |                |
| Studiengangpläne                    |                             | Kultur-,     | Sozial- und Bildungswissenschaftliche Fakultät                                                        |           |                |
| 0 01                                | → 🕦 VVZ 💷                   | F NEW        | nstitut für Sportwissenschaft                                                                         |           |                |
| Veranstaltungsbearbeitung           | → () EDE                    | NEW Ba       | achelorstudiengang StO2013                                                                            |           |                |
| Veranstaltung bearbeiten            | <b>→ 0</b>                  | PDF NEW      | B1 Morphologie und Funktion des menschlichen Bewegungssystems                                         |           |                |
| Veranstaltungen (Sammelbearbeitung) |                             | Vet N=       | Verandaltung                                                                                          | Vet Art   | Altion         |
| Veranstaltungen kopieren            |                             | 54401        | veransuarung<br>Bewegungssteuerung und Belastungsgestaltung - Arampatzis Bohm                         | Vorlesung | AKUON          |
| Bearbeitung abschließen             |                             | 54402        | Bewegungssteuerung und Belastungsgestattung - N.                                                      | Übuna     | Platzvergabe   |
| Überschriften bearbeiten            |                             | 54403        | Grundlagen der Sportanatomie und Sportphysiologie - Sportmedizinische Auftaktveranstaltung - Wolfarth | Vorlesung | <u></u>        |
| Oberschniten bearbeiten             |                             | 54404        | Grundlagen der Sportanatomie und Sportphysiologie - Sportmedizinische Auftaktveranstattung - Wolfarth | Seminar   | Platzvergabe   |
| Wunschräume anzeigen                |                             |              |                                                                                                    |           |                |
| Aktuelles                           |                             |              |                                                                                                    |           |                |
| Heutige Veranstaltungen             |                             |              |                                                                                                    |           |                |
| Ausfallende Veranstaltungen         |                             |              |                                                                                                    |           |                |
| Gaärdarta Varanstalturgan           |                             |              |                                                                                                    |           |                |
|                                     |                             |              |                                                                                                    |           |                |
| Einschreibfristen                   |                             |              |                                                                                                    |           |                |
| < Navigation ausblenden             |                             |              |                                                                                                    |           |                |

English

### Seminare belegen

- hier erkennt ihr Titel der Veranstaltung, Veranstaltungsart, und durchführender Dozent
- Vorlesungen zählen nicht zu den teilnehmerbegrenzten Veranstaltungen
- für die Bewerbung auf Seminare, rechts auf den Link "belegen/abmelden" klicken

| 🔮 Plandoldt-Universität zu Berlin - Mezille Pirefex                                                                                                    |                                                                                                    |                                                                                                    |                     |                               |                                                |
|----------------------------------------------------------------------------------------------------|----------------------------------------------------------------------------------------------------|----------------------------------------------------------------------------------------------------|---------------------|-------------------------------|------------------------------------------------|
| Datai Boarbaitan graidt Gwork janazaidran Egiran Hille                                                                                                    |                                                                                                    |                                                                                                    |                     |                               |                                                |
| 🚱 💷 🖁 🗶 🏠 🔁 🔂 🕹 🖓 🔂 🕹 🖓 😵                                                                                                    | in.de/kge/kds?state=witreekaeaed=states=eteptizeat                                                        | 20082-00822(11442)1809(18514)1550(1152087.vs+4us                                                                                                 |                     | 🟠 🔹 🛃 🕯 Garagia               | P                                              |
| 🚵 Mesthesultz Seten 🗋 Exte Schritte 🌇 Altuele Rachnicken 🚺 Leis                                                                                                    | s anpassen 🗿 Agres 📄 38 Blau Gelb Paliense 💐                                                              | HJB Hame 🗿 Institut Fir Sportmase                                                                                                    |                     |                               |                                                |
| Resoner, Dirichtungen, Ruhammerr, 🔤 🗿 Hambeldt-Universit                                                                                                    | tak sa Berlin 🛛 😰 🎑 DAAD - Lehren in: Ausland                                                             | 🔄 🕺 Vichtige Aritrige, Diladenurgen, Besc 🔛 🔶                                                                                                    |                     |                               | -                                              |
| HerrOwslin Zech   Sie sind angemeidet als: zechdani<br>in der Ralie: Studieweidek i<br>Sie sind härr Startsafte + Meine Funktoren + Leintungunpiegel<br>Startseite Abmeiden Semesterweiht: WS 2003/10.16<br>English | Ne FAQ Silvenap p<br>Veranskelburgen <mark>(Einikkhangen</mark><br>Hinweise Sile hell<br>Bite besatten Si | discours an of<br>  Rasme & Gebaude   Persenen  <br>den sick Somethins W5 2009/100<br>den sick Somethins an in ein anderen Somether zu verdischt |                     |                               |                                                |
| Vorlesungsverzeichnis                                                                                                    |                                                                                                    |                                                                                                    |                     |                               |                                                |
| Suche nach Veranstallungen                                                                                                    | Vorlesungsverzeichnis (WS                                                                                 | 2009/10)                                                                                                    |                     |                               | Setenarisisht wilder: In karz in mittelin lang |
| Studiengangpläne                                                                                                    | Bitte klicken Sie auf O, um weitere Infernatio                                                            | non über diese Ebene zu orhalten                                                                                                    |                     |                               |                                                |
| Stundenslap                                                                                                    | • Hunbeldt-Universität zu E                                                                               | erin .                                                                                                    |                     |                               |                                                |
| Handian Manageria                                                                                                    | Institut für Errichung                                                                                    | IV<br>swissanschaften - Institut für Behabilitationswissanschaften - Institut für                                                                |                     |                               |                                                |
| necege verarateargen                                                                                                    | Sportwissenschaft                                                                                         |                                                                                                    |                     |                               |                                                |
| Heute ausfallende Veranstaltungen                                                                                                    | 0 200 Institut für Sportwis                                                                               | sensshaft                                                                                                    |                     |                               |                                                |
| <navigation ausblenden<="" td=""><td>O Kombi-Bachelorstud</td><td>lengang</td><td></td><td></td><td></td></navigation>                                                                                              | O Kombi-Bachelorstud                                                                                      | lengang                                                                                                    |                     |                               |                                                |
|                                                                                                    | O Basisstudium                                                                                            |                                                                                                    |                     |                               |                                                |
|                                                                                                    | KBA: Madul                                                                                                | B2 Kulturwissenschaft (Grundlagen)                                                                                                    |                     |                               |                                                |
|                                                                                                    | 11.0.0                                                                                                    | Manager Market Barrier                                                                                                    | I the second second | <b>V</b>                      |                                                |
| Sementer senschaften                                                                                                    | vst-re.                                                                                                   | Veranstatung                                                                                                    | VEL-WE AD           | ktion                         |                                                |
| Um das System komplett in ein anderes<br>Semester umzuschalten, bitle im oberen                                                                                                    | 54410                                                                                                    | Ennutrung in die opprippadegogik - Kristel                                                                                                    | Seminary he         | a horason had a small of sec. |                                                |
| Menü auf Semesterwahl klicken und im<br>Haugtfenster das entsprechende                                                                                                    | 54407                                                                                                    | M. Onundiaren der Stantoninkole - Körin                                                                                                    | Wedesurer           |                               |                                                |
| Senietter auswählerd                                                                                                    | 54400                                                                                                    | Einfahrung in die Sportoeschichte - Below                                                                                                    | Variesung           |                               |                                                |
|                                                                                                    | 54410                                                                                                    | Ausgewählte Probleme der Sportgeschichte - Kowalske                                                                                              | Seminar be          | elegen/abmelden               |                                                |
|                                                                                                    | 54540                                                                                                    | Soziologie: Einfohrung in Sport und Gesellschaft - Braun                                                                                         | Varlesung           |                               |                                                |
|                                                                                                    | 54544                                                                                                    | Einführung in Sport und Gesellschaft - Soziales Handeln und soziale Strukturen - Hansen                                                          | Seminar be          | elegen/abmelden               |                                                |
|                                                                                                    | 51211                                                                                                    | and a second second second second second second second second second second second second second second second                                   |                     |                               |                                                |

Humbold/Universität zu Berlin (Uster des Lindes 6) D-10088 Berlin | Powered by Hit Hochschul Informations System Omb-

Ansprechpartner/Innen | Impressum | Dructoversien

#### **ACHTUNG - WICHTIG**

- eure Bewerbungen für Seminare erfolgen in einem Studiengang
- Sportseminare solltet ihr im Studiengang Sportwissenschaft belegen
- falsche Anmeldungen werden NACHTEILIG behandelt
- kontrolliert den angewählten Studiengang

| 🕏 Humboldt-Universität zu Bertin - Mazilla Pirefes                                                                                                    |                                                                                                    |                                                                                                   |                                                                                        |
|----------------------------------------------------------------------------------------------------|----------------------------------------------------------------------------------------------------|---------------------------------------------------------------------------------------------------|----------------------------------------------------------------------------------------|
| Datoi Bostetton Aroicht. Gronik Leuezsichen Egtras 1980                                                                                                    |                                                                                                    |                                                                                                   |                                                                                        |
| 😮 🕞 🕫 🗶 🏠 🔝 to both dis Migar (Jagres Aub                                                                                                    | borin, da lupul-du'istate-www.istikenia-ladvip.or-widdi'run-outbaddParalai-15327bar                                                                                                    | siveBireEQ/UCL/BirCap/                                                                            | 🟠 • 🚮 Constr. 🖉                                                                        |
| 🖹 Meintheauchte Seiters 🗋 Einte Schritte 🏊 Altuelle Nachrichten 🗋 Li                                                                                                    | Links angeannen 🗟 Agrees 🗋 Sir Bau Gelb Falkanne 🧟 Hulli Hone 🗟 Linditat für                                                                                                    | Sportwisse                                                                                        |                                                                                        |
| 🦄 Personen, Ernichtungen, Kufnunnern, 📖 📑 Humbaldt-Univer                                                                                                    | enstat auterim 🔯 🔒 0440 Leiven in Ausland 🔢 🔍 We                                                                                                    | hilige Antrage, Britalenungen, Besc. 🔝 🔶                                                          |                                                                                        |
| Her Danilo Zech (Sie sind angemeildet als: sechdani<br>in der Rolle: Stadierenden 1<br>Stadiersgang Spedwissenschaft F3: 3 Abschitt M.Ed.(8) PO: 2837<br>Sie sind hier: Statzeite = Meine Funktoren = Leistungsteplegel<br>Startweite Absnelden Semesterweit: WS 2009/10 1<br>English | F -Studiengung indem-<br>Hille FAD Shemap Fullectore on of<br>Veranstalbungen Einsichtungen I Raume & Gebo<br>Hinseric Sie beit ofen sich im WS 2009<br>Bitte kenntzen Sie den Link Semeetere | iade <sub>I</sub> Personen I<br>198<br>vahl, em la elin anderes Semester nu wechselid             |                                                                                        |
| Zuletzt geänderte Veranstaltungen                                                                                                    |                                                                                                    |                                                                                                   |                                                                                        |
| Präfungsan- und -abmelitung                                                                                                    |                                                                                                    |                                                                                                   |                                                                                        |
| Angemeldete Pritlangen                                                                                                    | Eine Anneidung erfolgt imm. Er ein bedinen<br>Sind Sie in zwei Exchem immutikaliert trik.                                                                                                    | ntes Studiestach.<br>Kambinationskachalast, dans mässen Sie festlagen, für veriches Studiesfordet | Bei Bedarf                                                                             |
| Leistungsspiegel                                                                                                    |                                                                                                    |                                                                                                   | Der Deudin                                                                             |
| Votesungsverzaichnis                                                                                                    | Studienging Sportwissenschaft (Sportwiss.)                                                                                                    | Fechsemester: 3 Abschluss: M.E.E.(1) Prolongoversion: 2007 *Stadlengang                           | ändern                                                                                 |
| Standenplan                                                                                                    | Bitte prüfes Sie Bre Auswahl Sport T 25.09 2009 - 07.10.2009                                                                                                    |                                                                                                   | diluciti                                                                               |
| Meis Studiengangplan                                                                                                    | Belegpflichtige Veranstaltung: Bitte beachten Sie, dass Benach                                                                                                    | trichtigungen über eine eventuelle Platzvergabe bzw. allgemeine Informatione                      | n zur Veranstaltung an Ihre offizielle HU-E-Mail Adresse versandt werden!              |
| Meine Veranstaltungen                                                                                                    | Sie haben hier die Möglichkeit, Prem Studienbüro oder ihrem Dezerte                                                                                                    | en eine Bemerkung zu ihrer Anmeldung zu histofassen. Inwieweit diese Bemerkungen                  | ausgewertet werden bzw. für die Platzverteilung relevant sind, liegt im Ermassen ihrer |
| Adresse andem                                                                                                    | Studiengangwantwortlichen. (max 250 Zeichen)                                                                                                    |                                                                                                   |                                                                                        |
| Benatzerberatung                                                                                                    | CLER Conditions Resident data R. 1 DISC - destach                                                                                                    |                                                                                                   |                                                                                        |
| LWS Mondle                                                                                                    | Gruppe 1 2 Platz beantragen Priost at für Gruppe 1: 1 (bach)                                                                                                    | Belegangeistomation                                                                               |                                                                                        |
| HU - Alumni                                                                                                    | Tog Zeit Rhythmus Daser oder Termin                                                                                                    | n Room Labryerion                                                                                 |                                                                                        |
| Stellenausschreitungen                                                                                                    | Demensing,   12:00 bis 13:00   wechentlick                                                                                                    | Seminanaem   Kristel                                                                              |                                                                                        |
| < Navigation ausbienden                                                                                                    | Gruppe 2 🗆 Platz beantragen - Prioritat für Gruppe 2                                                                                                    | Belegangsinformation                                                                              |                                                                                        |
|                                                                                                    | Tag Zeit Rhythmas Daser oder Termin                                                                                                    | a Raam Lehtperson                                                                                 |                                                                                        |
| Secondary amschalten<br>Um das System komplet in ein anderes<br>Semester smotarchellen, bibe mit oberen<br>Meso auf Semesterwahl Nickere und m<br>Haspithenter das getsprachende<br>Semester auswehlten                                                                               | Deriverting   13:00 bit 14:00   witchentlick  <br>Jest Plot: beenhages                                                                                                    | Senshartsen   Khitel                                                                              |                                                                                        |

HumbeldbUsiversitätzs Berlin | Uster den Linden 6 | D-10899 Berlin | Powered by HiS Hochschel-Informations-System GmbH

## **Exkurs Studiengang ändern**

- oben im blau-grauen Kasten habt ihr die Möglichkeit zu eurem anderen Fach zu wechseln
- es ändert sich lediglich die Beschriftung "aktuell" vor einem Studiengang

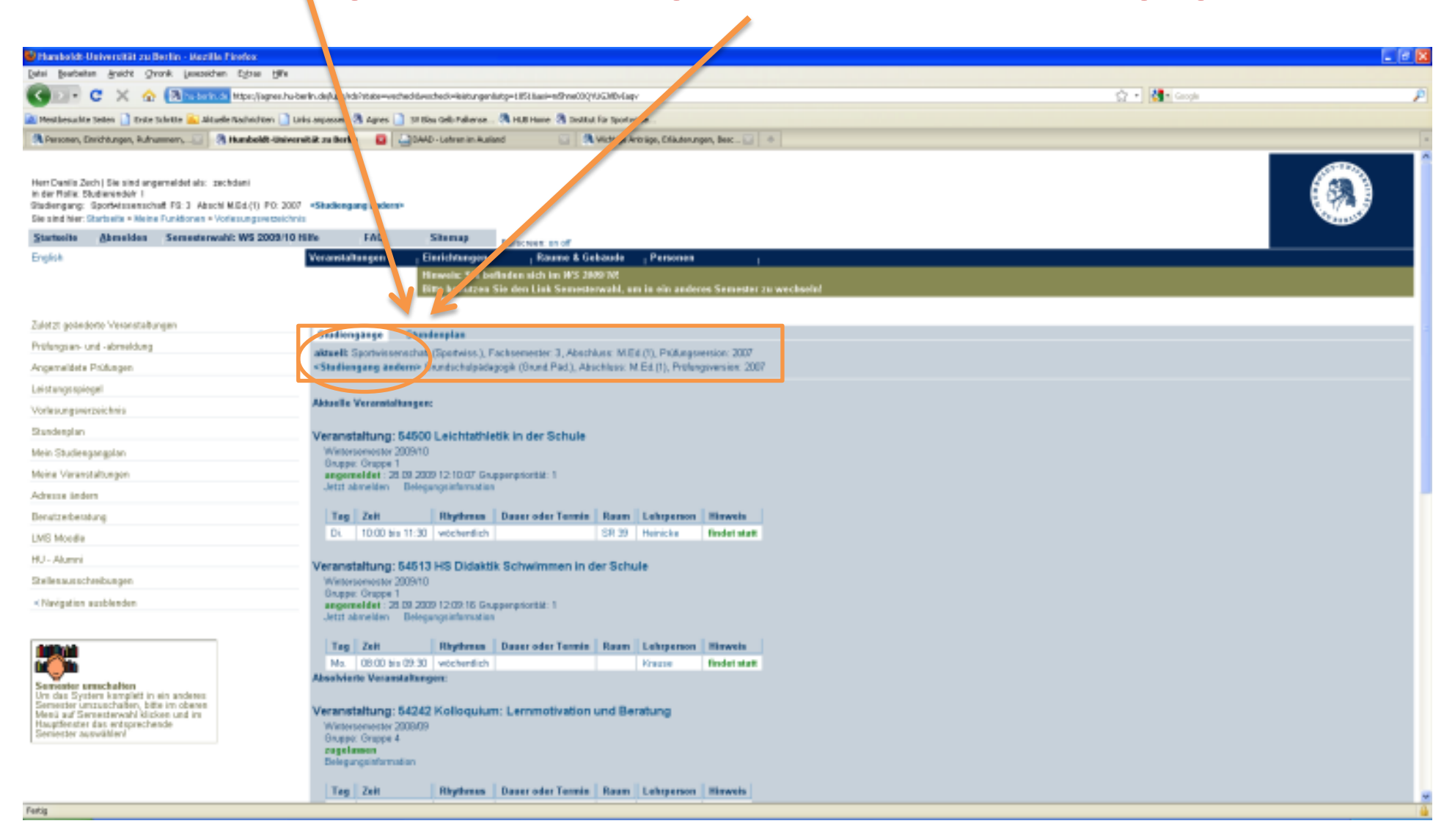

#### Seminare belegen

- manchmal gibt es mehrere Termine für ein Seminar
- achtete auf die richtige Wahl und macht einen Haken
- könnt ihr zu beiden Termine und wollt diese wählen, setzt bei beiden einen Haken
- dann müsst ihr aber auch Prioritäten für die Seminare festlegen
- seid ihr fertig, drückt ihr Platz beantragen

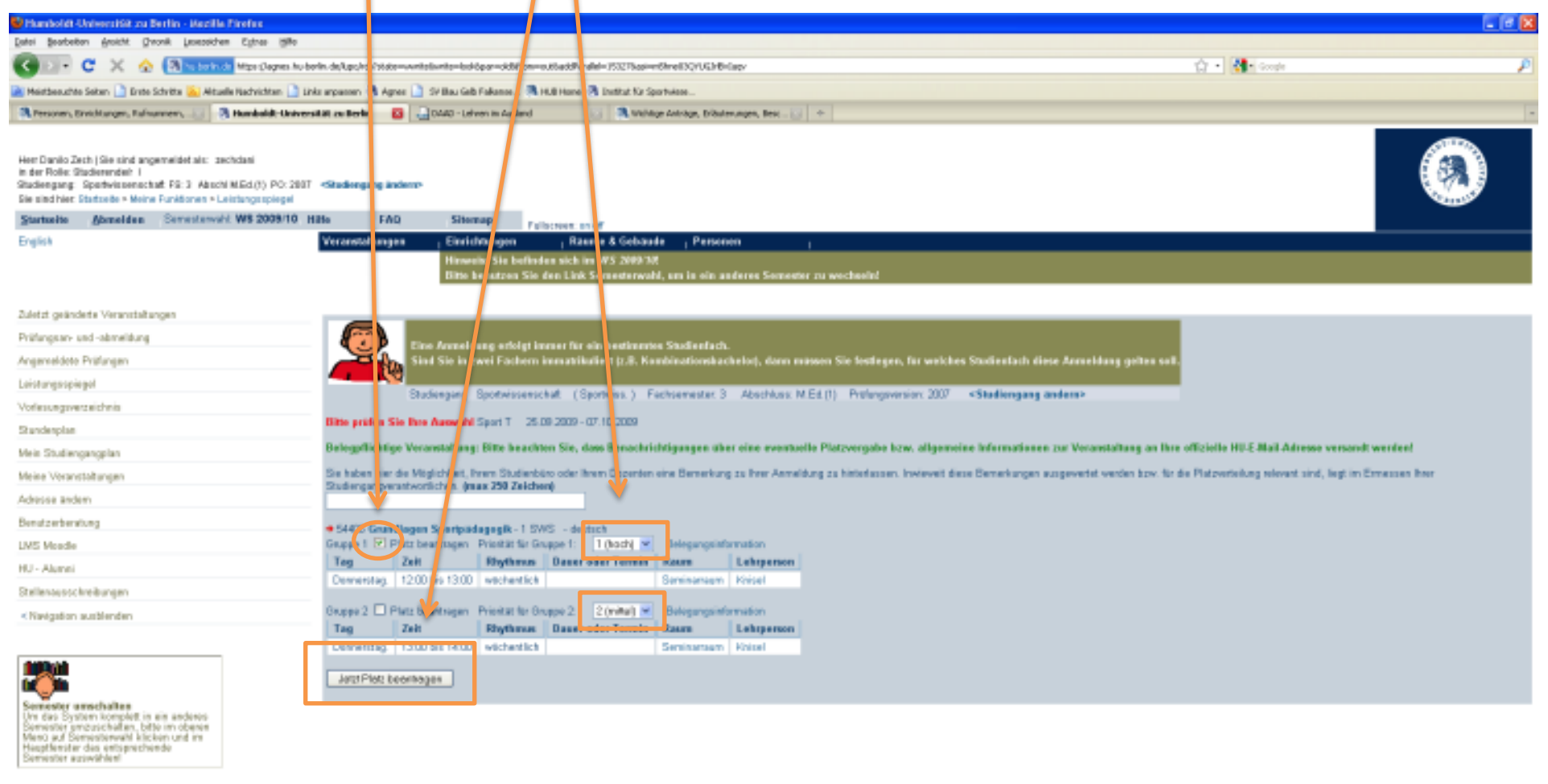

Humbeldt-Universitätzs Serlin | Uster den Linden 6 | D-10899 Berlin | Powered by Hill Hochschal-Informations-System GmbH

### Stundenplan

- Belegte Veranstaltungen erscheinen automatisch im Stundenplan bei agnes
- weiterhin habt ihr die Möglichkeit Veranstaltungen vorzumerken (z.B. Vorlesungen)
- Dafür auf die Veranstaltung klicken und den Haken bei "vormerken" setzen
- Anschließend den Button "markierte Termine vormerken"

| Hamboldt-Universität zu Berlin - Alezille Pireleo           |                                                    |                                                            |                            |                              |                       |                            |          |
|-------------------------------------------------------------|----------------------------------------------------|------------------------------------------------------------|----------------------------|------------------------------|-----------------------|----------------------------|----------|
| abe Beateder Brait Drove Lessandres Egras y                 | gte                                                |                                                            |                            |                              |                       |                            |          |
| 🕤 🖂 🕈 🙄 🗶 🏠 🔂 Tubbinds Inter/liqu                           | es. hu-berlin, de/kapc/i-de?intate=-verpublisht    | istekur-initi-mile-rolipublishid-155855.met.ir.uk-vet.ir/s | ilpublishConff lis=weblish | publihGabOk=venanatalhung    |                       | ☆ - 😽                      | • Google |
| Neietbeauthe Selten 📑 Erste Schritte 📔 Altuelle Nachrichten | 🗋 Linka angesten 🖓 Agnes 🚺 SV I                    | Hau Gelt Pakanon 🐧 10,8 Hanse 🐧 🕽 atkat. Kr. Sportwisse    | e                          |                              |                       |                            |          |
| Resoner, Ervichtunger, Rafnammers, 🔤 🧟 Mandooldt-/          | Universität zu Berlin 🛛 🛄 04                       | AD - Lefteen in Ausland 💦 🕺 Withdige Artist                | igs, Drikuterungen, Beec.  |                              |                       |                            |          |
|                                                             |                                                    | Billio hematican Silo dan bina Seminikarwahi, ami          | IT OUT ADDRESS SERV        | AT TO WE ONE D               |                       |                            |          |
|                                                             |                                                    |                                                            |                            |                              |                       |                            |          |
| Jetzt geänderte Veranstaltungen                             | Plantation of the state                            | - Constant days with Electrication                         |                            |                              |                       |                            |          |
| Ofungsian- und -abmeldung                                   | Einführung in di                                   | e sportparagogik - Einzelansich                            | ic i                       |                              |                       |                            |          |
| gemeldete Pröfungen                                         | Funktioners markier                                | rte Termine vormerken                                      |                            |                              |                       |                            |          |
| istumos spiegol                                             |                                                    |                                                            |                            |                              |                       |                            |          |
| ales a a sustaichais                                        | Seteninhalt: Grunddat                              | ion   Termine   Zageordhete Lahspetten   Studiengä         | nge Druchbungen            | nhalt   Shukturbaum          |                       |                            |          |
| and and an                                                  |                                                    |                                                            |                            |                              |                       |                            |          |
| a attigation                                                | Grunddaten                                         |                                                            |                            |                              |                       |                            |          |
| ein Studiengangplan                                         | Veranstaltungsart                                  | Volusing                                                   | Veran                      | danginanner                  | 54405                 |                            |          |
| ane Veranstallungen                                         | Semesterwahl                                       | WS 2009/10                                                 | SWS                        |                              | 2                     |                            |          |
| hease lindem                                                | Rhythman                                           | jedes Servester                                            | Hyperi                     | k (Moodia)                   |                       |                            |          |
| nutseberatung                                               | Veranstaltungsstatus                               | Engegeben für Voersungsverzeichnis                         | Sprach                     |                              | éeutsch .             |                            |          |
| IS Mondle                                                   | Fo Endet Justice Circlese Fo                       | Propagate                                                  |                            |                              |                       |                            |          |
| - Abanai                                                    | CITER NEW OTHER                                    | TOCHNON CONTRACTORS                                        |                            |                              |                       |                            |          |
|                                                             | Termine Gruppe: Gr                                 | uppe 1                                                     |                            |                              |                       |                            |          |
| ellen aus schreibungen                                      | L Track Task                                       | I Burtow I Burn I Burn                                     |                            | Listers                      | and David I Developed | tellion and Max Telliology |          |
| Verigation ausblenden                                       | (B) (C) (B) (C) (C) (C) (C) (C) (C) (C) (C) (C) (C | 20 adds                                                    | (The Date O - Role A       | competition of Vision        | Solution              | HAR ON ON MEL PERSONS      | <u>e</u> |
|                                                             | Games Granes 1: 12 and                             | and an Alarman Salaman                                     | (manuf - parts             | tion a norther of the second |                       |                            |          |
|                                                             | and the and the country of the                     | WART COLOR DOCUMENTS                                       |                            |                              |                       |                            |          |
|                                                             | Zugeordnete Lehrpe                                 | erson                                                      |                            |                              |                       |                            |          |
| ementer americation                                         | Zegeerdeets Lahrpers                               | on Zuständigkeit                                           |                            |                              |                       |                            |          |
| n des System komplett in ein anderes                        | Krisel, Elkel Dx rer, so                           | 6.                                                         |                            |                              |                       |                            |          |
| fane auf Semestarwahl kticken und im                        |                                                    |                                                            |                            |                              |                       |                            |          |
| metter autwählen                                            | studiengange                                       |                                                            |                            |                              |                       |                            |          |
|                                                             | Abschlass 5                                        | Studiongang                                                | SP Semester                |                              |                       |                            |          |
|                                                             | Bachelor of Arts 5                                 | Sportwasenschaft Kernfach (POVersion: 2007.)               | 3 1-4                      |                              |                       |                            |          |
|                                                             | Dather of Ars 5                                    | opertweetenschaft Zweitsch (PCVWieter: 2007)               | 3 1-6                      |                              |                       |                            |          |
|                                                             | Bachelor of Arts 2                                 | operations and the New York (P. Werson, 2005)              | 9 1.4                      |                              |                       |                            |          |
|                                                             | Bachalar of Science                                | Spartering and the Destates (Contractor, 2005)             | 2 1.4                      |                              |                       |                            |          |
|                                                             | Darbaiar of Science 5                              | Installation of the Bellin (POPeriod 2005)                 | 3 3.4                      |                              |                       |                            |          |
|                                                             | Bachelor of Adv. 5                                 | Searbinstenational Bellach (POMention: 2006)               | 2 1.4                      |                              |                       |                            |          |
|                                                             | Bachalor of Ada 5                                  | Sportwissenschaft Menobachelor (POVeniev 2006)             | 2 1.4                      |                              |                       |                            |          |
|                                                             | Bachelor of Science 5                              | Sportwissenschaft Zweitfach (POVersion: 2005 )             | 3 1-4                      |                              |                       |                            |          |
|                                                             |                                                    |                                                            |                            |                              |                       |                            |          |
|                                                             | Zuordnung zu Einrich                               | chtungen                                                   |                            |                              |                       |                            |          |
| 10                                                          |                                                    |                                                            |                            |                              |                       |                            |          |

- den Stundenplan erreicht ihr über die Navigationsleiste links
- bewegt den Mauszeiger auf die Abkürzung und ihr erhaltet die Erklärung (z.B. V = vorgemerkt, AN = angemeldet)
- die Darstellung lässt sich über die Links rechts in der Ecke ändern
- seid ihr fertig könnt ihr den Plan speichern und ausdrucken

|                                                                                                    | Hankoldt-Universität zu Berl                                                                                                    | in - Mazilia Firefax                                                           |                                                                          |                                                             | <b>.</b>                                                         |
|----------------------------------------------------------------------------------------------------|----------------------------------------------------------------------------------------------------|--------------------------------------------------------------------------------|--------------------------------------------------------------------------|-------------------------------------------------------------|------------------------------------------------------------------|
|                                                                                                    | jatei hearbaiten gruicht Grund                                                                                                    | Losecalchen Ejtre 1980                                                         |                                                                          |                                                             |                                                                  |
|                                                                                                    | 🔇 🛛 - C 🛛 🗠 🜔                                                                                                    | Tuberin St. http://wgras.hu-berin.de/Upo/rds/htate-replankact-showlaho         | weplanöF.subc=planösenuid=edraduktiöreadzrur                             |                                                             | 🟠 🔹 🚮 🖬 Google                                                   |
| Percent Carbonano La Alexanda La Alexanda                                                                                                    | Mexthesistite Seller 📄 Ende Sche                                                                                                    | tte 👟 Akhuelle Nac <mark>ruthen 🗋 Unix argussen 🖓 Agres 🚺 1970bu Geb Ha</mark> | heres 🦄 Hall Hame 👌 Institut for Sportwey                                |                                                             |                                                                  |
|                                                                                                    | Ressoner, Ehrichkunger, Rufrumm                                                                                                    | rn, 😳 🐧 Mar boldt-Universität zu Berlin 🛛 🖬 🛄 DAAD-Lahran                      | in Auland 🔄 🍓 Wichtige 🧞 Inlique, Drillator ungers, Desc 💟 🔶             |                                                             |                                                                  |
|                                                                                                    |                                                                                                    |                                                                                |                                                                          |                                                             |                                                                  |
| ter fals: Experience 1<br>state :::::::::::::::::::::::::::::::::::                                                                                                    | Hen Danilo Zech   Six sind angers                                                                                                    | MONTARS: DOUTY and                                                             |                                                                          |                                                             |                                                                  |
| Alternational 2002 2002 1014 Alt Standard Standard Standard Standard   glob Parted Standard Parted Standard Parted Standard Parted Standard Parted Standard   glob Parted Standard Parted Standard Parted Standard Parted Standard Parted Standard                                                                                                    | in der Rolle: Studierende/r 1<br>Sie nind Ner: Statiseite z Meine Fu                                                                                                    | titizan a Chateman                                                             |                                                                          |                                                             |                                                                  |
|                                                                                                    | Startselte Abmelden 5                                                                                                    | ementerwal - WS 2009/10 Hills FAD Sitemat                                      |                                                                          |                                                             | Veraust?                                                         |
| Interview and in all with the second of the second of the                                                                                                    | English                                                                                                    | Varaestalbungen , Einrichte                                                    | ngen , Raume & G saude , Persanen ,                                      |                                                             |                                                                  |
| Inter leasters Sie den List Step denes provedue provedue pr                                                                                                    |                                                                                                    | Hinweitz                                                                       | Sie befinden nich im WS ANY TH                                           |                                                             |                                                                  |
| Increase         Interest         Interest                                                                                                    |                                                                                                    | Ette ken                                                                       | utzen Sie den Link Semy derwahl, um in ein anderes Semester zu wechsein! |                                                             |                                                                  |
| Image: product is and in the state is anow it forwarder and it is anow it forwarder and it is anow it forwarder and it is an and it is an an an an an an an an an an an an an                                                                                                    | Anninentimer                                                                                                    |                                                                                |                                                                          |                                                             |                                                                  |
| Instruction       Material Materials       Materials       Description       Data       Data       Da                                                                                                    | > Arcegropeoned                                                                                                    |                                                                                |                                                                          |                                                             |                                                                  |
| Bit of the start of the start of the st                                                                                                    | Severation                                                                                                    | M Sucher nach skluete Associatic Senasteren                                    | 40M                                                                      |                                                             |                                                                  |
| Zah         Montag         Biology         Biology         Bio                                                                                                    | Persönlicher Stund                                                                                                    | ienp an belegen/abme                                                           | elden Plan speichem                                                      | Liste: > karz > m                                           | sittel + lang - Plac - kurz + mittel + lang - Druckversion (PDF) |
| Zeit     Moretzy     Bienstrag     Image: Bienstrag     Bienstrag     Descentag     Descentag     Freizg       erri@                                                                                                    | (m                                                                                                    | Einzel- oder Blockveranstaltung                                                |                                                                          | 14-tagl, Veronstalburg                                      | Bachanges                                                        |
| Not to the server is the server is the se                                                                                                    | Zelt                                                                                                    | Montag                                                                         | Dienstag                                                                 | Hitteach                                                    | Dasserstag Freitag                                               |
| 11     1     1     1     1     1     1     1     1     1     1     1     1     1     1     1     1     1     1     1     1     1     1     1     1     1     1     1     1     1     1     1     1     1     1     1     1     1     1     1     1     1     1     1     1     1     1     1     1     1     1     1     1     1     1     1     1     1     1     1     1     1     1     1     1     1     1     1     1     1     1     1     1     1     1     1     1     1     1     1     1     1     1     1     1     1     1     1     1     1     1     1     1     1     1     1     1     1     1     1     1     1     1     1     1     1     1     1     1     1     1     1     1     1     1     1     1     1     1     1     1     1     1     1     1     1     1     1     1     1     1     1     1     1     1     1 </td <td>D HES DEAM</td> <td>tik Schwimmen in</td> <td>1</td> <td></td> <td></td>                                                                                                    | D HES DEAM                                                                                                    | tik Schwimmen in                                                               | 1                                                                        |                                                             |                                                                  |
| 9       Image: Image: Ima                                                                                                    | 2 GWS de<br>Montes, B                                                                                                    |                                                                                |                                                                          |                                                             |                                                                  |
| Image: Social Sogie: Einfahrang in         Social Sogie: Einfahrang in         Social Sogie: Einfahrang in <ths< td=""><td>9 Response</td><td>at Falues:<br/>V.AN 8 - Info X</td><td>T</td><td></td><td></td></ths<>                                                                                                    | 9 Response                                                                                                    | at Falues:<br>V.AN 8 - Info X                                                  | T                                                                        |                                                             |                                                                  |
| No     Social orgin: Einfahrang in       1 Writ Gerolds       V     S       V     S       Vitission     S       Vitission     S       Vitission     S       Vitission     S       Vitission     S       Vitission     S       Vitission     S       Vitission     S       Vitission     S       Vitission     S       Vitission     S                                                                                                    |                                                                                                    |                                                                                |                                                                          |                                                             |                                                                  |
| Image: non-stand stand         Notes and stand         Notes and stand         Not                                                                                                    | 10                                                                                                    |                                                                                | Sezialogie: Einfahrung in                                                |                                                             |                                                                  |
| V     N     KB     X       11     Lichtrafhikitikin der Sch<br>2004 102. wicht<br>Breitige 102. wicht<br>Ursteige 2004 102. wich<br>Breitige 102. wich<br>Breitige 102. wich<br>Breit                                                                                                    | -                                                                                                    |                                                                                | Divertial, 1008 - 1208, which<br>inclusions Ranks Water                  |                                                             |                                                                  |
| 11     Image: Constraint in the for Sch     Image: Constraint in the for Sch       11     Image: Constraint in the for Sch     Image: Constraint in the for Sch       11     Image: Constraint in the for Sch     Image: Constraint in the for Sch       12     Image: Constraint in the for Sch     Image: Constraint in the for Sch       11     Image: Constraint in the for Sch     Image: Constraint in the for Sch       12     Image: Constraint in the for Sch     Image: Constraint in the for Sch       11     Image: Constraint in the for Sch     Image: Constraint in the for Sch       11     Image: Constraint in the for Sch     Image: Constraint in the for Sch       11     Image: Constraint in the for Sch     Image: Constraint in the for Sch       11     Image: Constraint in the for Sch     Image: Constraint in the for Sch       11     Image: Constraint in the for Sch     Image: Constraint in the for Sch       11     Image: Constraint in the for Sch     Image: Constraint in the for Sch       11     Image: Constraint in the for Sch     Image: Constraint in the for Sch       11     Image: Constraint in the for Sch     Image: Constraint in the for Sch       11     Image: Constraint in the for Sch     Image: Constraint in the for Sch       11     Image: Constraint in the for Sch     Image: Constraint in the for                                                                                                    |                                                                                                    |                                                                                | V N KB X                                                                 |                                                             |                                                                  |
| Strendsg. 10:00: 11:02. with<br>Strendsg. 10:00: 11:02. with<br>Strendsg. 10:00: 11:02. with<br>Strendsg. 10:00: 11:02. with<br>Units 4:dath<br>Units 4:dath<br>Units 4:d | 11                                                                                                    |                                                                                | Leichtathletik in der Sch.,<br>2 TMT Jorden                              |                                                             |                                                                  |
| 12<br>12<br>12<br>12<br>12<br>12<br>12<br>12<br>12<br>12                                                                                                    | -                                                                                                    |                                                                                | Disensing, 10:00 - 11:00, which<br>Kauphaminan, Raves : Damin analow 20  |                                                             |                                                                  |
| Vieweige für Diemerflagt.         VI. Streinflagten der Diemerflagt.           1999 debbb         1999 debbb           1999 debbb         1999 debbb           1999 debbb         1999 d                                                                                                    |                                                                                                    |                                                                                | V,AN B - Into X                                                          |                                                             |                                                                  |
| Vendagi 1200-1400, P60/01         Descentaria         Descentaria           Vendencia         Xenter         Vendencia         Vendencia           V         N         K.D         N         V         N                                                                                                    | 12                                                                                                    |                                                                                | Grundlagen der Biemechant<br>1 1993 deutsch                              | VL Grundlagen der Fachdid<br>1 1995 deutsch                 | ·                                                                |
| V N KB X                                                                                                    |                                                                                                    |                                                                                | Deendag, 12:00 - 14:00, 148gL/1<br>Vinteeveg, Rawp: Himitaat             | Destanting, 12:00-12:00, each<br>Verlaging, Rasse (History) |                                                                  |
|                                                                                                    | 11                                                                                                    |                                                                                | V N KB X                                                                 | V N                                                         | KB X                                                             |
|                                                                                                    | E                                                                                                    |                                                                                |                                                                          |                                                             |                                                                  |
| 14                                                                                                    | 14                                                                                                    |                                                                                |                                                                          |                                                             |                                                                  |
|                                                                                                    | E                                                                                                    |                                                                                |                                                                          |                                                             |                                                                  |
|                                                                                                    | 15 E                                                                                                    |                                                                                |                                                                          |                                                             |                                                                  |
|                                                                                                    | 15                                                                                                    |                                                                                |                                                                          |                                                             |                                                                  |
|                                                                                                    |                                                                                                    |                                                                                |                                                                          |                                                             |                                                                  |
|                                                                                                    | hard and a second second secon |                                                                                |                                                                          |                                                             |                                                                  |

• über die Startseite könnt ihr dem Link "Leistungsspiegel" folgen und eure erbrachten Leistungen einsehen

| 0                                                                                                    |                                                                                                    |                                             |
|----------------------------------------------------------------------------------------------------|----------------------------------------------------------------------------------------------------|---------------------------------------------|
|                                                                                                    |                                                                                                    |                                             |
|                                                                                                    |                                                                                                    |                                             |
|                                                                                                    |                                                                                                    |                                             |
| 🚺 Hambaldt Universität zu Berlin - Mozilla Finelog                                                                  |                                                                                                    |                                             |
| Late gradeben gradit (hvork Lessechen Egnas gi                                                                      |                                                                                                    |                                             |
| 🕢 - C 🗙 🏠 🖪 Hips:Jagreshaberinde                                                                                    | App/dd/state-aeritype-Okotepy-mena bro-physical aeritype-polal ee                                                                                                    | P                                           |
| Meinformuchte Seiten 🚺 Diete Schritte 🛐 Hituelle Nachrichten                                                        | Dels openers & Ares D State Or Areas, & H.B.Hone & Instate for Southease.                                                                                                    |                                             |
| A Personen, Errichtungen, Falhanmen, 🔄 🤱 Mandookt-O                                                                 | werstill au Berlin 🗧 🔄 Die gebeen in Asjand 💿 🔄 Bendsterannellung – Computer und . 💿 🛶 Directurg mes Bendsminnenschen. 🕥 🛶 Brindstag eines Bendsminnenschen. 🕥 🔶                                                                                                    |                                             |
| 🖉 Sol das Passwart für "sechdam" auf ha berin de van Pirefox gespe                                                  | chert verden?                                                                                                    | Spekhem (ge für dese Websto) Desnel sicht 🖬 |
|                                                                                                    |                                                                                                    |                                             |
| Herr Danilo Zech   Sie sind angemeidet als: sechdare<br>is der Rollis: Stadierender I<br>Bis stad Marc Enderender I |                                                                                                    |                                             |
| Starbaite Abreaker Seneratorwebl WS 2009                                                                            | 10 HZz EAD Sitemen                                                                                                    | Phone Line                                  |
| English                                                                                                    | Veranstallansen , Ekrichtansen , Exame & Gebande , Personen .                                                                                                    |                                             |
|                                                                                                    | Herveite: Site befindens ich ine WS 20041R<br>Herveite: Site befindens ich ine WS 20041R<br>The locations Site das Link Segretationality on in als andreas Segretation workered                                                                                                    |                                             |
| Zuleizt geänderte Versumstangen                                                                                     | Meine Funktionen                                                                                                    |                                             |
| Profungsian- and -abmeldung                                                                                         |                                                                                                    |                                             |
| Answerblide Prifungen                                                                                               |                                                                                                    |                                             |
| Leinungespiegel                                                                                                    | Informationen und Hinweise für Studierende der Humboldt Universität zu Berlin                                                                                                    |                                             |
| A second second second                                                                                              | Saäterer Verlesungsreitbegins durch DES ACADEMICUS                                                                                                    | ]                                           |
| Stundenplan                                                                                                    | $\sim$                                                                                                    |                                             |
| Mein Studiengangplan                                                                                                | - An 12 and 13 better weden wegen aus area ALADEMICOS non name nigulate Linewareautigue statimeter. Celonie began aus veneratatingsemesters of behavio ar 14.                                                                                                    |                                             |
| Maine Varanstallungen                                                                                               | Lenversnstatlungen mit Mortage szw. Dienstagsterminen lauf Online Vorlesungsverzeichnis beginnen also (seiveit nicht explizit angegeben) eint in der zweden Vorlesungsweche.                                                                                                    |                                             |
| Adresse ändem                                                                                                    |                                                                                                    |                                             |
| Benutzerberatung                                                                                                    | Hinweis für die Einschreibungen in Lehrveranstaltungen                                                                                                    |                                             |
| LMS Mondle                                                                                                    | Schreiben Sie sich für Lehveranstatungen über AGNES ein, dann beachten Sie Mite falgendes:     Eine Anneibung erfelgt immer knplich für einen Bludengang. Sind Sie in zwei oder mehrenen Bludengangen immutrikuliert, dem müssen Sie festlegen, für vellchen Studiengang dese                                                                                                    |                                             |
| HU - Alumni                                                                                                    | Armelitung gellen soll. Sie tan deises über der LINK <b>Heise Veranstaltungen</b> im linken Navigstinnsmenü. Verazeithnen Sie dart mit aktivieren den entigrischenden Eintrag. Diese Ausvahl                                                                                                    |                                             |
| Stelenausschreibungen                                                                                               | titte beachtes Sie auch de Hinveise im uttenstehenden Dokument Online-Einachreibung/ Belegung von Lehrverenstatungen I                                                                                                    |                                             |
|                                                                                                    |                                                                                                    |                                             |
| Seniester umschaften<br>Um das Brotein banstellt in ein anderes                                                     | Winderserweistel AWD W zeigegeben<br>Winderserweistel AWD W zeigegeben<br>Winderserweistel AWD W zeigegeben<br>Winderserweistel is under Ausgebeit Winderserweister 2009/10 der Humbold-Universität zu Bedin ist als sofort verlägter. Bite besoften Sie, dass sich das online einsehbare Angebeit bis zum<br>Indischlichen Samestentart in einem Pisausgastatus befretet. Ein können sich nach Verländerungen ergebeit. Ein regelmiktüger Besoch ven AGNES tohat sich also.<br>Bitte benutzen Sie den Laik "Semestenvahl" in der Hauptnarigation dieser Webseite, um das gewünschte Angebeit anzuzeigen<br>er |                                             |
| Sementer umzuschalten, bitte im oberen<br>Menä auf Sementerwahl klicken und im<br>Hauptfonster das entsprechende    | Lohns and Paulung Online hulls just AGNES<br>Das Partal Lehrs and Piplang Online senst sich AGNES in Anlehnung an Agnes von Zahn-Hamack, der ersten Studierenden der Berliner Universität. Agnes von Zahn-Hamack wurde am 06. Oktober 1990, zum                                                                                                    |                                             |
| Pertig                                                                                                    | - HEREEREN ARTEN ARTENDEREN GERMENNEN GERMENNEN                                                                                                    |                                             |
|                                                                                                    |                                                                                                    |                                             |

- hier könnt ihr euren Studiengang wählen
- Im Studiengang wird dann nach den Fächern aufgeschlüsselt
- aufgeführt sind alle Veranstaltungen eines Moduls, die erhaltenen Studienpunkte und die Modulnote

| fer Danilo Zach ( Sie sind angemeldet als: zechdani<br>n der Ralle: Studierendelt I<br>Se sind hier: Statisette - Meine Funktionen - Leistungsoploget |                    |                             |                                                                                                    |                    |                 |                       |          |                         |            |
|----------------------------------------------------------------------------------------------------|--------------------|-----------------------------|----------------------------------------------------------------------------------------------------|--------------------|-----------------|-----------------------|----------|-------------------------|------------|
| Startseite Abmelden Hille FAQ Sit                                                                                                    | temap <sub>P</sub> | uliscreen: on off           |                                                                                                    |                    |                 |                       |          |                         |            |
| nglish                                                                                                    | Veranstaltunge     | en <sub>I</sub> Einrichtung | Raume & Gebaude Personen                                                                                    |                    |                 |                       |          |                         |            |
|                                                                                                    |                    | Hinweis: Si<br>Bitte benut  | befinden sich im WS 2009-30<br>1 Sie des Link Semesterwahl, um in ein anderes Semester zu wechseln!         |                    |                 |                       |          |                         |            |
| ületzt geänderte Veranstaltungen                                                                                                    |                    |                             |                                                                                                    | $\mathbf{\Lambda}$ |                 |                       |          |                         |            |
| Nungsan- und -abmeldung                                                                                                    | Leistungs          | sspiegel                    |                                                                                                    |                    |                 |                       |          |                         |            |
| Angermelidette Prüfungen                                                                                                    | Lista Studio       | and a                       |                                                                                                    |                    |                 |                       |          |                         |            |
| leistungsspilegel                                                                                                    | mit dem Leis       | tungsspiegel in der n       | Versien können Sie Ihre Leistungen getrennt nach Studiengang und/eder Fach einsehen. Um ein bestimmtes Fac  | :h auszuwáh        | len, savigierer | n Sie im Baum, Klicke | n Sie av | schließend auf "Detaila | esicht".   |
| /adesungsverzeichnis                                                                                                    | Fails Sie sich     | n tur'itine neuesten Noter  | nteresseren, erneten Sie eine gesondette Leistungsübersicht über die Tetzten beiden Seriester weiter Unten. |                    |                 |                       |          |                         |            |
| Stundenslan                                                                                                    | Data unifaliar     | S                           |                                                                                                    |                    |                 |                       |          |                         |            |
| leis Studiercansolari                                                                                                    | Dete wanten        | DIA NER.                    |                                                                                                    |                    |                 |                       |          |                         |            |
| Joine Versectalturase                                                                                                    | Absch              | hluss 31 Master of e        | ucation(1)-(50 Studienpunkte) Detailsocicit                                                                 |                    |                 |                       |          |                         |            |
| Manage devices                                                                                                    | Abscr              | huss of Bachelor of         | PIS Detailabilith                                                                                           |                    |                 |                       |          |                         |            |
| and and and and and                                                                                                    |                    |                             |                                                                                                    |                    |                 | <u> </u>              |          |                         |            |
| M2 Mode                                                                                                    | Leistangsäb        | ersicht des aktuellen       | ið des vergangenen Semesters                                                                                |                    |                 |                       |          |                         |            |
| ans another                                                                                                    | Prf-Nt             | Profungatext                |                                                                                                    | Pt-At              | Status          | Note Studienpunkte    | Versuch  | Datum                   | Servester  |
| 10 - Alunini                                                                                                    | 3                  | Etziehungswissensch         | fliche Module und Deutsch als Zweitsprache                                                                  | К                  | bestanden       | 19                    | 1        | 17.07.2009              | SaSe 09    |
| Stellenausschreibungen                                                                                                    | 2010               | Lemnativation und B         | alung                                                                                                    | м                  | bestanden       | 6                     | 1        | 09.02.2009              | WiSe 08/09 |
| < Navigation ausblenden                                                                                                    | 2011               | Lemmativation               |                                                                                                    | VL.                | bestanden       | 2                     | 1        | 09.02.2009              | WiSe 08/09 |
|                                                                                                    | 2012               | Lemmativation               |                                                                                                    | KD                 | bestanden       | 3                     | 1        | 09.02.2009              | WiSe 08/09 |
|                                                                                                    | 2019               | Lemmativation und B         | alung                                                                                                    | MP                 | bestanden       |                       | 1        | 09.02.2009              | WiSe 08/09 |
|                                                                                                    | 2040               | Diagnostik, Rückmelt        | ng and Evaluation                                                                                           | M                  | bestanden       | 6                     | 1        | 03.02.2009              | WiSe 08/09 |
| <b></b>                                                                                                    | 2041               | Diagnostik, Rückmelt        | ng and Evaluation                                                                                           | VL.                | bestanden       | 2                     | 1        | 03.02.2009              | WiSe 08/09 |
| Semester umschalten<br>Um das Sistem komplett in ein anderes                                                                                          | 2042               | Diagnostik, Rückmelt        | ng and Evaluation                                                                                           | K0                 | bestanden       | 3                     | 1        | 03.02.2009              | WiSe 08/09 |
| Semester umzuschaften, bitte im oberen<br>Manu auf Semesterwahl körken und im                                                                         | 2049               | Diagnostik, Rückmelt        | ng and Evaluation                                                                                           | MP                 | bestanden       |                       | 1        | 03.02.2009              | WiSe 08/09 |
| Hauptfenster das entsprechende                                                                                                    | 2101               | Algemeine Grundsch          | päclagogik                                                                                                  | K0                 | bestanden       | 3                     | 1        | 15.07.2009              | SeSe 09    |
| GEORGE BARRENE                                                                                                    | 2108               | Forschungskollequiur        |                                                                                                    | K0                 | bestanden       | 2                     | 1        | 15.07.2009              | SaSe 09    |
|                                                                                                    | 2109               | Zum Umgang mit Het          | ogenität in Erziehung und Unterricht der Grundschule                                                        | MP                 | bestanden       | 0.5                   | 1        | 15.07.2009              | SaSe 09    |
|                                                                                                    | 2640               | Fachdidaktik Sport          |                                                                                                    | M                  | bestanden       | 6                     | 1        |                         | SaSe 09    |
|                                                                                                    | 2641               | Fachdidaktik Sport          |                                                                                                    | HS                 | bestanden       | 6                     | 1        |                         | SilSe 09   |
|                                                                                                    | 2649               | Fachdidaktik Sport          |                                                                                                    | MP                 | bestanden       |                       | 1        |                         | SilSe 09   |